## **EVENT DAN KONSUMSI**

#### SEKRETARIAT MEMBUAT EVENT

- 1. Buka alamat https://10.13.239.119/eproc/public
- Login menggunakan akun Username: Password : Ganti Group > Sekretariat
- 3. Klik Menu EVENT > Tambah Event
- Isi kolom INPUT DATA UNDANGAN > Format Nama Event: Nama\_Unit\_Workshop 2 > Jam event: 11.00 – 15.30 > Pilih Penandatangan Undangan > Pilih Pemesan Konsumsi > SIMPAN
- 5. Tab Konsumsi > Next
- Tab Peserta > Tambah Peserta UGM (1orang sebagai notulis) > Tambah peserta lain (3 orang) > Next
- 7. Tab Tembusan > Next
- 8. Tab Draft Undangan > Setting Header : Test Workshop 2 > AJUKAN EVENT INI KE PENANDATANGAN UNDANGAN

#### **PPP APPROVAL EVENT**

- 1. Ganti Group > PPP
- 2. Menu APPROVAL > Verifikasi Event
- 3. Klik Judul Event : Nama\_Unit\_Workshop 2 > Setuju Event Ini dan Bubuhkan Self-Signed TTD Digital

#### SEKRETARIAT PEMESANAN KONSUMSI

- 1. Ganti Group > Sekretariat
- 2. Menu PENGADAAN > Konsumsi
- 3. Klik Judul Event : Nama\_Unit\_Workshop 2 > Makan-1 : Rekanan Jasmine > Pilih > Item > Pilih item makan : Paket 1 > Simpan > Ajukan Pesanan Ke Rekanan
- 4. Kudapan-2 : Rekanan Jasmine > Pilih > Item > Pilih item makan : Donat > Simpan > Ajukan Pesanan Ke Rekanan

#### SEKRETARIAT MENERIMA BARANG DAN PROSES PEMBAYARAN

- 1. Makan-1 > Input Kode Pengiriman yang ada diinvoice dari penyedia > Terima > Ya
- Klik Lihat Undangan > Klik Lihat Kuitansi > Klik Lihat Presensi > Ajukan Pembayaran > Pilih Unit PUMK
- 3. Kudapan-1 > Input Kode Pengiriman yang ada diinvoice dari penyedia > Terima > Ya
- 4. Klik Lihat Undangan > Klik Lihat Kuitansi > Klik Lihat Presensi > Ajukan Pembayaran > Pilih Unit PUMK

# **E-KATALOG**

#### PURCHASING

#### SPP MEMBUAT PAKET

- 1. Ganti Group > SPP
- 2. Menu PENGADAAN > Barang > Tambah Paket
- Cari Item: Pilot di kolom Pencarian > CTRL+F: Pilot (ballpoint) > Pilot BP 10 RK: 10 buah > pencet Tab keyboard > Isi Nama Paket: Pengadaan ATK Purchasing Workshop 2\_Nama\_Unit > Waktu Pelaksanaan: 2 Hari > Pilih PPP > Simpan

#### PPP AJUKAN PAKET

- 1. Ganti Group > PPP
- Menu PENGADAAN > Barang > Klik Nama Paket: Pengadaan ATK Purchasing Workshop 2\_Nama\_Unit > Ajukan > Mohon diproses menggunakan mekanismu E-Purchasing

#### REKANAN MENERIMA PAKET

- 1. Buka alamat https://10.13.239.119/drm
- Login akun Username : ablamjaya Password : 123456
- Menu EKATALOG > Klik Nama Paket : Pengadaan ATK Purchasing Workshop 2\_Nama\_Unit > Terima Paket

#### PPP MENCETAK SURAT PEMBELIAN

- 1. Klik Menu Pengadaan > Barang > Klik Nama Paket : Pengadaan ATK Purchasing Workshop 2\_Nama\_Unit
- 2. Klik Menu Item Barang > cetak Surat Pesanan Pembelian

#### REKANAN MENERIMA PAKET

- 1. Buka alamat https://10.13.239.119/drm
- 2. Login akun

Username : ablamjaya Password : 123456

- 3. Menu EKATALOG > Klik Nama Paket : Pengadaan ATK Purchasing Workshop 2\_Nama\_Unit
- 4. Klik Cetak Invoice

#### PPP MEMPROSES PAKET

- Klik Nama Paket: Pengadaan ATK Purchasing Workshop 2\_Nama\_Unit > Tab Perjanjian > Cetak Surat Pesanan Pembelian (setelah ini rekanan cetak invoice)
- 2. Tab Monitoring dan Pembayaran > Prestasi Pekerjaan > Isi Tanggal Progress > Isi Qty Progress > Simpan

 Pembayaran > Upload Dokumentasi Kelengkapan (Foto Barang (memuat info waktu dan lokasi pengiriman) atau Bukti Pengiriman lain dari toko) > Simpan > Pilih Unit PUMK > Kirim Pembayaran Ke PUMK

Screenshoot hasil akhir dari semua proses di atas dan dikirim ke google form <u>http://ugm.id/451</u>

### BROADCASTING

#### SPP MEMBUAT PAKET

- 1. Ganti Group > SPP
- 2. Menu PENGADAAN > Barang > Tambah Paket
- Cari Item : HVS di kolom Pencarian > CTRL+F : HVS > Kertas HVS A4 60 gr: 2 rim > pencet Tab keyboard > Isi Nama Paket: Pengadaan ATK Broadcasting Workshop 2\_Nama\_Unit > Waktu Pelaksanaan: 2 Hari > Pilih PPP > Simpan

#### PPP AJUKAN PAKET

- 1. Ganti Group > PPP
- Menu PENGADAAN > Barang > Klik Nama Paket: Pengadaan ATK Broadcasting Workshop 2\_Nama\_Unit > Ajukan > Mohon diproses menggunakan mekanismu E-Purchasing

#### PPP MEMPROSES PAKET

- 1. Klik Nama Paket: Pengadaan ATK Purchasing Workshop 2\_Nama\_Unit > Tab Perjanjian > Cetak Surat Pesanan Pembelian (setelah ini rekanan cetak invoice)
- 2. Tab Monitoring dan Pembayaran > Prestasi Pekerjaan > Isi Tanggal Progress > Isi Qty Progress > Simpan
- Pembayaran > Upload Dokumentasi Kelengkapan (Foto Barang (memuat info waktu dan lokasi pengiriman) atau Bukti Pengiriman lain dari toko) > Simpan > Pilih Unit PUMK > Kirim Pembayaran Ke PUMK

Screenshoot hasil akhir dari semua proses di atas dan dikirim ke google form <u>http://ugm.id/451</u>